## UoR eMarketplace – Getting Started

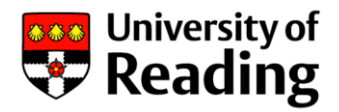

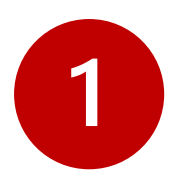

## Click the 'Activate Account' link In your activation email

Hello Supplier to Update Supplier to Update,

An account has been created for you in eMarketPlace with the username youraddress@yourdomain

To access the system after activation please return to this email and use the following link: Log In

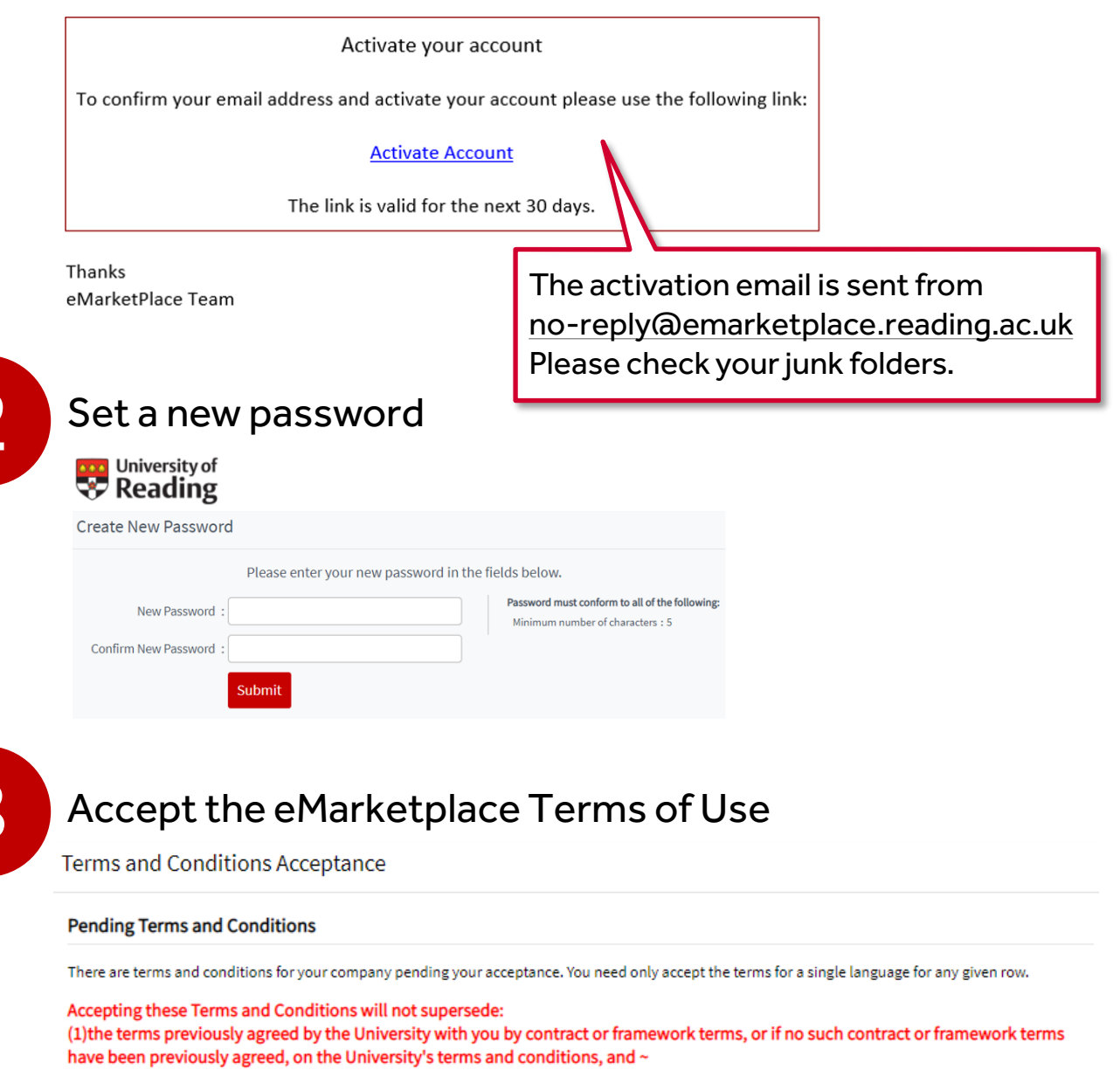

(2) the prices noted in the Purchase Order, or any other pricing document referred to in the Purchase Order, or previously agreed with the University. Failure to accept terms may also restrict portal access or functionality.

| Name                                 | Last Accepted                                                 | Language  | Version | Document | Accept        |
|--------------------------------------|---------------------------------------------------------------|-----------|---------|----------|---------------|
| Web3 Access Terms and Conditions P2P |                                                               | English 🗸 | v1      | Download | Accept Reject |
|                                      | Select the 'Accept' option<br>then click the 'Confirm' button |           |         | n        | Confirm       |

Select My Account > Company profile To open the Company Maintenance area

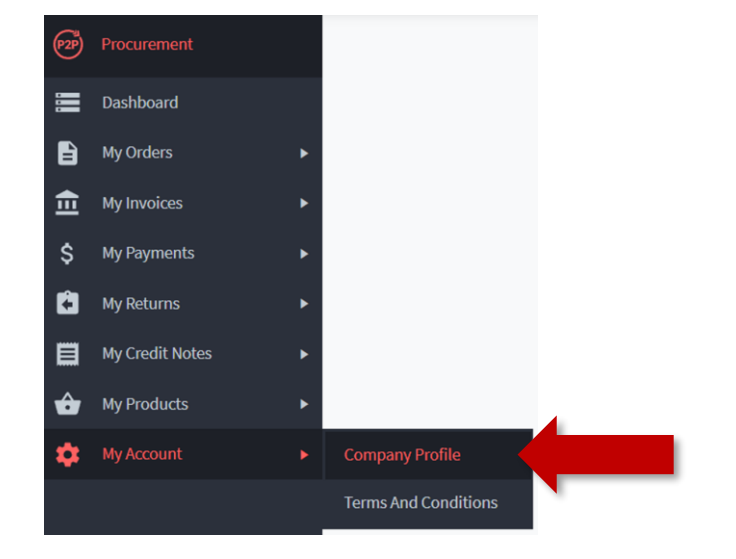

![](_page_1_Picture_2.jpeg)

![](_page_1_Picture_3.jpeg)

![](_page_2_Picture_0.jpeg)

## Click on the **Users** tab and then select the default user profile created for you

| Company Details                                                      | Additional Setup | Accounting Details | Tax Registration | Trading Info | Users | Audit Log |  |  |
|----------------------------------------------------------------------|------------------|--------------------|------------------|--------------|-------|-----------|--|--|
| Search by: Name con                                                  | tains 🗸          | Search             |                  |              |       |           |  |  |
| Filter users by: A B C D E F G H I J K L M N O P Q R S I U V W X Y Z |                  |                    |                  |              |       |           |  |  |
| Items per page: 20 V                                                 |                  |                    |                  |              |       | New User  |  |  |
| Name                                                                 |                  |                    |                  |              |       |           |  |  |
| Supplier to Update Supplier to Update                                |                  |                    |                  |              |       |           |  |  |

Click 'Edit' to update the default user with your own details. You can also add additional users.

|                                                                                   |                                                                                                    | Edit Copy                                                                                                    |
|-----------------------------------------------------------------------------------|----------------------------------------------------------------------------------------------------|----------------------------------------------------------------------------------------------------|
|                                                                                   | Det<br>User De                                                                                                    | ails Contact Audit Log                                                                                                    |
|                                                                                   | Update the First Name and Surname Fields                                                                                                    | Title   First Name * Supplier to Update  Middle Name  Surname * Supplier to Update  Operativation                                                                                                    |
| You may<br>the User<br>Address.<br>you contr<br>shared w<br>affect wh<br>remittan | also want to update<br>Name and Email<br>Use an email address<br>rol, preferably one not<br>ith others. This won't<br>ere purchase orders or<br>ces are sent | Username Requirements:<br>User Name * <enter a="" new="" username=""> ②<br/>User Locked Out ③<br/>Email Address * <enter a="" address="" email="" new=""> ③<br/>Native Currency None 		 ②<br/>Default Delivery PointPlease Select</enter></enter> |

![](_page_2_Picture_5.jpeg)

Once you've saved your user account you're all set. Remember, if your details change in future you should log into the Supplier Portal to make changes